## 如何使用厂家代打

#### 整体流程

- 1. 厂家入驻拼多多平台,开通拼多多电子面单账户,订购闪电快打高级版
- 2. 商家在拼多多商家后台发起绑定请求,与厂家建立绑定关系之后,即可将待发货订单分配至已绑定的厂
   家
- 3. 厂家登录闪电快打,进入更多功能-厂家代打模块,处理代打订单

4. 厂家打印后回传订单运单关系给商家, 商家获取到运单号后, 在商家后台完成发货

#### 具体步骤

#### 1.设置模板

厂家购买闪电快打高级版应用,授权登录之后,进入【设置-快递模板设置】,根据提示完成新建模板操作

|    |                                                                                                  | 🛿 操作日志 🛛 🖌 快递物流                 | ✿ 更多功能      | 0 设置           |           | fip +00081407 | 续费   |
|----|--------------------------------------------------------------------------------------------------|---------------------------------|-------------|----------------|-----------|---------------|------|
|    | 最新公告:即日起,凡使用闪电快打打印订单并完成至少一次发<br>即日起,订购一年,七天后给好平,并截逐给备服,<br>备纸备力打单技巧:https://www.yuque.com/u42603 | 後,即可获得200元广告紅包的領歐机会」每<br>新增快递公司 | 个新店铺最多可领取一次 | <b>《</b> ,点击领取 | ×         |               |      |
|    | 約还未设置快速风点,打印快速电功能暂时不可用 去<br>您怎未设置电子面单模板,清称住 课置<br>您还未安装或运行并多多打印包件,请先安装或者运行                       | 选择电子面单账号店铺                      |             | ~              |           |               |      |
|    | 商品设置                                                                                             | 证4FK地公司<br>选择网点发货地址             | )].         | ◎<br>剩余面额0单 ~  | 101704    |               |      |
| NE | 发发地上设置                                                                                           |                                 |             |                | цуля чнае |               |      |
|    | 发货单设置备货单设置                                                                                       |                                 |             |                |           |               |      |
|    | 账号设置<br>单号分享                                                                                     |                                 |             |                |           |               | <    |
|    |                                                                                                  |                                 |             |                |           |               |      |
|    |                                                                                                  |                                 |             |                |           |               | 闪电快打 |

闪电快打

闪电快打

|    |                                                               | ● 自曲打印                                               | 0 操作日志                                     | ✔ 快递物流                 | • 更多功能    |                   |       |          |      | · •       | 续费   |
|----|---------------------------------------------------------------|------------------------------------------------------|--------------------------------------------|------------------------|-----------|-------------------|-------|----------|------|-----------|------|
|    | 最新公告: 即日起,凡使用闪电快打打印<br>即日起,订购一年,七天后给<br>省铁窗力打单找巧5: https://ww | 订单并完成至少一次发货<br>好评,并截图给客服,魔<br>ww.yuque.com/u426031/s | ,即可获得200元广告组<br>递三个月;订购三个月,<br>sdkd/brsppt | I包的领取机会!每个新加<br>新增面单模板 | 請備最多可领取一次 | ,点击领取             | ×     |          |      |           |      |
| NE | 您还未设置电子面单模板,清闲<br>您还未安装或运行拼多多打印机                              | 前往 设置<br>目件,请先安装或者运行,                                | 然后按F5刷新页面。老                                | 快递公司                   | 亚风速递      |                   |       |          |      |           |      |
|    |                                                               | 新鑽快递公司                                               |                                            | 面单类型                   | 拼多多电子面单   |                   |       |          |      |           |      |
|    | 商品设置                                                          |                                                      |                                            | 模板样式                   | 拼多多标》     | 佳模板100*180mm(二联单) | ~     |          |      |           |      |
|    | 快递模板设置                                                        |                                                      | ● 网点名称<br>亚风速递 ✓                           | 模板名称                   | 亚风速递1     |                   |       | 面单模板数 () | 删除公司 | 新增面单模板 收起 |      |
|    | 发货单设置                                                         |                                                      |                                            | 描述(选填)                 |           |                   |       |          |      |           |      |
|    | 备货单设置                                                         |                                                      |                                            | 默认打印机(选填)              | 请选择       |                   | ~     |          |      |           |      |
|    | 账号设置                                                          |                                                      |                                            |                        |           |                   | 取消 确定 |          |      |           |      |
| RF | 单号分享                                                          |                                                      |                                            |                        |           |                   |       |          |      |           | <    |
|    |                                                               |                                                      |                                            |                        |           |                   |       |          |      |           |      |
|    |                                                               |                                                      |                                            |                        |           |                   |       |          |      |           | 闪电快打 |

| 闪电快打 > 111                                    | じょうしゅう しゅうしゅう しゅうしゅう しんしゅう しんしゅう しゅう しんしゅう しんしゅう しんしゅう しんしゅう しんしゅう しんしゅう しんしゅう しゅう しゅう しんしゅう しんしゅう しんしゅう しんしゅう しんしゅう しゅう しゅう しゅう しゅう しゅう しゅう しゅう しゅう しゅう | 0 操作日志                                    | ✔ 快递物流                     | ✿ 更多功能                   | ● 设置         |         |      |        | * 续费 |    |
|-----------------------------------------------|----------------------------------------------------------------------------------------------------|-------------------------------------------|----------------------------|--------------------------|--------------|---------|------|--------|------|----|
| 最新公告:即日起,凡使用闪电快<br>即日起,订购一年,七<br>省钱省力打单技巧:htt | 打打印订单并完成至少一次发货<br>天后给好评,并截图给客服,赠<br>tps://www.yuque.com/u426031/s                                                                                                    | ,即可获得200元广告组<br>送三个月;订购三个月,<br>dkd/brsppt | [包的领取机会!每个象<br>,七天后给好评,并截[ | 所店铺最多可领取——》<br>图给客服,赠送一个 | 欠。点击领取<br>月。 |         |      |        | ×    |    |
| 商品设置                                          | 新增快递公司                                                                                                    |                                           |                            |                          |              |         |      |        |      |    |
| 发货地址设置                                        |                                                                                                    | 网点名称                                      | 电子面的                       | 号班号                      | 快递状态         | 面单模板数 1 | 删除公司 | 新增面单模板 | 收起 ^ |    |
| 快递模板设置                                        | 亚风狭道                                                                                                    | <u>UUXURUS /</u>                          |                            | 3冊 🧹                     |              |         |      |        |      |    |
| 发货单设置                                         | 亚风速递1                                                                                                    | 1                                         |                            |                          |              |         |      |        |      |    |
| 备货单设置                                         | 面单类型:拼<br>横板样式:拼                                                                                                    | 多多电子面单<br>冬冬标准横板100*1                     | 80mm( <sup>一</sup> 联首)     |                          |              |         |      |        |      |    |
| 账号设置                                          | 默认打印机:                                                                                                    | /                                         | 00mm( <u></u> ,            |                          |              |         |      |        |      |    |
| 单号分享                                          | ○ 设置默认                                                                                                    | 人编辑打印                                     | D測试  删除                    |                          |              |         |      |        |      |    |
|                                               |                                                                                                    |                                           |                            |                          |              |         |      |        |      | <  |
|                                               |                                                                                                    |                                           |                            |                          |              |         |      |        | 闪电计  | भा |

# 2.模板设置完成之后,进入【更多功能-厂家代打】页面2.1厂家可以选择查询条件,筛选出订单,如果订单未能及时同步,可以点击【同步订单】按钮

|                      |                                                        | ♫ 操作日志                    | ✔ 快递物流 「包的師取机会」每个新 | <ul> <li>● 更多功能</li> <li>● 设置</li> <li>○ 成置</li> </ul> |          |           |                       |                | 62            | •           | (state)<br>(state) |
|----------------------|--------------------------------------------------------|---------------------------|--------------------|--------------------------------------------------------|----------|-----------|-----------------------|----------------|---------------|-------------|--------------------|
| 即日起,订购一4<br>省钱省力打单技I | 年,七天后给好评,并截图给客服,瞳<br>5:https://www.yuque.com/u426031/s | 送三个月;订购三个月,<br>dkd/brsppt | 七天后给好评,并截即         | 图给客服,赠送一个月。                                            |          |           |                       |                |               |             |                    |
| 厂家代打                 | . A                                                    | ×                         | ◎ 分配时间 ∨ 诽         | 选择时间范围                                                 | 管键入      | 订单号、快递号、商 | 品名称、规格名称、备注           | ŧ              | <b>Q</b> ् वि | 步订单         | - (1               |
| 拣货单                  | 未回传 已                                                  | 回传打印状态                    | ~ 全国               | ✔ 快递公司                                                 | ✓ 订单排序 排 | 序 >       | 个 🗹 仅展示已分配            | <b>訂单</b> 卖家备注 | ✔ 是否锁定        | ▼ 商品作       | 件数 🖌               |
| 发货对账                 | 代打店铺名                                                  | 省市区                       | 快递单号               | 备注                                                     | 件数 商     | 商品名称      | 规格                    | 打印状态           | 分配状态          | 操作          |                    |
| 扫描发货                 | □ 杂货铺                                                  | 江苏省 表<br>业园区              | 洲市工                | 使用中通                                                   | 1        | 魔术贴电线固定   | 1.5cm*1.5M*3卷<br>入黑绿红 | 已打印            | 已分配           | 打印 回修<br>更多 | 专 锁定               |
|                      | 杂货铺                                                    | 江苏省 办<br>业园区              | 洲市工                | 无备注                                                    | 2        | 居家家壁挂式马   | 圆形粉色-落地款              | 未打印            | 已分配           | 打印 回作<br>更多 | 专 锁定               |
|                      | 杂货铺                                                    | 江苏省 あ<br>业园区              | 洲市工                | 无备注                                                    | 2        | 居家家固线器线   | 蓝色4个装                 | 耕印             | 已分配           | 打印 回作<br>更多 | 专 锁定               |
|                      |                                                        |                           |                    |                                                        |          |           |                       |                |               |             |                    |
|                      |                                                        |                           |                    |                                                        |          |           |                       |                |               |             |                    |
|                      |                                                        |                           |                    |                                                        |          |           |                       |                |               |             |                    |
|                      |                                                        |                           |                    |                                                        |          |           |                       |                |               |             |                    |
|                      | _ 全选 已选 0 Ⅰ                                            | 页 🗧 亚风速递1 剩:0             | 🖶 请选择打印机           | <ul> <li>打印快递单</li> <li>一&gt; 运单回</li> </ul>           | 传 … 更多操作 | 乍         |                       |                | 共3条 〈         | 1 >         | 100                |

2.2订单筛选完成之后,可以选择快递模板和打印机来打印快递单

| 最新公告:即日起,凡使用闪电(<br>即日起,订购一年,一<br>省钱省力打单技巧:r | 关打打印订单并完成至少一次发货,即可;<br>七天后给好评,并截图给客服,嘴递三个,<br>https://www.yuque.com/u426031/sdkd/br | 获得200元广告红包的领取机:<br>月;订购三个月,七天后给好<br>sppt | 会!每个新店铺最多可领取一次。<br>评,并截图给客服,赠送一个月。 | 点击领取        |               |                       |                |             |             |
|---------------------------------------------|-------------------------------------------------------------------------------------|------------------------------------------|------------------------------------|-------------|---------------|-----------------------|----------------|-------------|-------------|
| 厂家代打                                        | X                                                                                   |                                          | 间~ 请选择时间范围                         | Ē           | 键入订单号、快递号、商   | 品名称、规格名称、备注           | ŧ              | <b>०</b> हि | 步订单 …       |
| 拣货单                                         | 未回传 已回传                                                                             | 打印状态 🗸                                   | •                                  | 快递公司 > 订单排机 | <b>第</b> 排序 ~ | 个 🗹 仅展示已分配            | <b>订单</b> 卖家备注 | ✔ 是否锁定      | ▶ 商品件       |
| 发货对账                                        | 代打店铺名                                                                               | 省市区                                      | 快递单号 备注                            | 件数          | 商品名称          | 規格                    | 打印状态           | 分配状态        | 操作          |
| 扫描发货                                        | □ 杂货铺                                                                               | 江苏省 苏州市 工<br>业园区                         | 使用                                 | 中通 1        | 魔术贴电线固定       | 1.5cm*1.5M*3卷<br>入黑绿红 | 已打印            | 已分配         | 打印 回传<br>更多 |
|                                             | □ 杂货铺                                                                               | 江苏省 苏州市 工<br>业园区                         | 无备                                 | 注 2         | 居家家壁挂式马       | 圆形粉色-落地款              | 未打印            | 已分配         | 打印 回传<br>更多 |
|                                             | 杂货铺                                                                                 | 江苏省 苏州市 工<br>业园区                         | 无备法                                | 注 2         | 居家家固线器线       | 蓝色4个装                 | 未打印            | 已分配         | 打印 回传<br>更多 |
|                                             |                                                                                     |                                          |                                    |             |               |                       |                |             |             |
|                                             |                                                                                     |                                          |                                    |             |               |                       |                |             |             |
|                                             |                                                                                     |                                          |                                    |             |               | Ē                     | 可单条或证          | 先中订单        | 北量打         |

2.3订单打印完成之后,需要回传运单/订单关系给商家,以便商家在拼多多后台完成线上发货

| <b>闪电快打 &gt;</b> 打印发货<br>最新公告: 即日起,凡使用闪电快打打印订<br>即日起,订购一年,七天后给许别 | ● 自由打印 □ #<br>申并完成至少一次发货,即可获<br>F,并截图给客服,赠送三个月 | 操作日志 ✔ 快递物游<br>得200元广告红包的领取机会!<br>;订购三个月,七天后给好评 | 在 更多功能 每个新店铺最多可领取-<br>并截图给客服, 赠送一  | <ul> <li>✿ 设置</li> <li>-次。点击领取</li> <li>个月。</li> </ul> |           |                     |                            |                       | fip 18 <sup>r</sup> | ľ                                      | <b>续费</b> |
|------------------------------------------------------------------|------------------------------------------------|-------------------------------------------------|------------------------------------|--------------------------------------------------------|-----------|---------------------|----------------------------|-----------------------|---------------------|----------------------------------------|-----------|
| 審議論力打単技び5: https://www.j<br>「家代打<br>拆货单                          | yuque.com/u426031/sdkd/brsp<br>×<br>未回传 已回传    | 分配时间           打印状态         全国                  | ]~ 请选择时间范围                         | ✓ 快递公司 ✓                                               | 1<br>订单排序 | 違入订单号、快递号、南<br>排序 マ | 副名称、規格名称、各注<br>个 🗹 仅展示已分配に | :<br><b>J单</b> _ 卖家备注 | Q () 同<br>> 是否锁定    | <ul><li>⇒订単 …</li><li>→ 向品件数</li></ul> | ?<br>x ~  |
| 发货对账                                                             | 代打店铺名                                          | 省市区 快                                           | 递单号                                | 备注                                                     | 件数        | 商品名称                | 规格                         | 打印状态                  | 分配状态                | 操作                                     |           |
| 扫描发货                                                             | ☑ 杂货铺                                          | 江苏省苏州市 工<br>业园区 71                              | <mark>多1</mark> 中通快递<br>8798498372 | 使用中通                                                   | 1         | 魔术贴电线固定             | 1.5cm*1.5M*3卷<br>入黑绿红      | 已打印                   | 已分配                 | 打印<br>更全                               | 锁定        |
|                                                                  | 杂货铺                                            | 江苏省 苏州市 工<br>业园区                                |                                    | 无备注                                                    | 2         | 居家家壁挂式马             | 圆形粉色-落地款                   | 未打印                   | 已分配                 | 打印 回传<br>更多                            | 锁定        |
|                                                                  | 杂货铺                                            | 江苏省 苏州市 工<br>业园区                                |                                    | 无备注                                                    | 2         | 居家家固线器线             | 蓝色4个装                      | 未打印                   | 已分配                 | 打印 回传<br>更多                            | 锁定        |
|                                                                  |                                                |                                                 |                                    |                                                        |           |                     |                            | 可以单量回传                | 个回传或                | 成选中订                                   | 单批        |
|                                                                  | 全选 已选 1 项                                      | DQ速递1 剩:0 🛛 <b>一</b> 请选择打I                      | 印机 📑 打印快递单                         | > 运单回传                                                 | 更多        | 操作                  |                            |                       | 共3条 〈               | 1 > 1                                  | 100 条/页 ~ |

### 2.4如果回传后需要重新获取单号等其他需要,需要先取消回传

|    | 闪电快打 ▷ 打印发费                                                       | ē 自由打印 1                                                             | 3 操作日志 🖌                              | 快递物流 • 更多功                              | 爺 ✿ 设置             |         |            |                       |           |                 | ·       | 续费                                  |
|----|-------------------------------------------------------------------|----------------------------------------------------------------------|---------------------------------------|-----------------------------------------|--------------------|---------|------------|-----------------------|-----------|-----------------|---------|-------------------------------------|
|    | 最新公告:即日起,凡使用闪电快打打印订单<br>即日起,订购一年,七天后给好评<br>省钱省力打单技巧:https://www.y | H卉完成至少一次发货,即<br><sup>2</sup> ,并截图给客服,赠送三·<br>ruque.com/u426031/sdkd/ | 可获得200元广告红包的<br>个月;订购三个月,七升<br>brsppt | 领取机会!每个新店铺最多可领<br>5后给好评,并截图给客服,赠        | 频取一次。点击领取<br>送一个月。 |         |            |                       |           |                 |         | ×                                   |
|    | 厂家代打                                                              |                                                                      | ۲                                     | 分配时间 ~ 请选择时间范                           | (Ħ)                | <b></b> | 入订单号、快递号、商 | 品名称、规格名称、备注           |           | Q 0             | 步订单 …   | ?                                   |
|    | 拣货单                                                               | 未回传 已回传                                                              | 打印状态 🗸                                | 全国                                      | ▼ 快递公司             | ✓ 订单排序  | 非序 >       | ↑ ✔ 仅展示已分配:           | <b>「単</b> | ✔ 是否锁定          | ▶ 商品件   | 数 🖌                                 |
|    | <sup>发频振</sup> 选择已回传选项                                            | ✓ 代打店铺名                                                              | 省市区                                   | 快递单号                                    | 备注                 | 件数      | 商品名称       | 规格                    | 打印状态      | 分配状态            | 操作      |                                     |
|    | 扫描发货                                                              | ✓ 杂货铺                                                                | 江苏省 苏州市<br>业园区                        | 5 工 <mark>多1</mark> 中通快递<br>78798498372 | 使用中通               | 1       | 魔术贴电线固定    | 1.5cm*1.5M*3卷<br>入黑绿红 | 已打印       | 已分配             | 打印 取消   | 回传                                  |
|    |                                                                   |                                                                      |                                       |                                         |                    |         |            |                       |           |                 |         |                                     |
|    |                                                                   |                                                                      |                                       |                                         |                    |         |            |                       |           |                 |         |                                     |
|    |                                                                   |                                                                      |                                       |                                         |                    |         | 可以单        | 条取消武者                 | 洗中订单      | 批量取消            | Ч       |                                     |
|    |                                                                   |                                                                      |                                       |                                         |                    |         |            |                       | e 1 13 +  | JU <u></u> 70/1 | -       |                                     |
|    |                                                                   |                                                                      |                                       |                                         |                    | /       |            |                       |           |                 |         |                                     |
| W. |                                                                   | ✔ 全选 已选 1 项                                                          |                                       | 请选择打印机 📑 打印快                            |                    | 专 … 更多操 | if F       |                       |           | 共1条             | ( 1 → [ | 100 <b>条/页 ~</b><br><sup>闪电快速</sup> |